ADEL S.r.l.

GEADE Rel 5.0

# NOTA INFORMATIVA

Anno: 2016

Numero: 0012

Data: 10/12/2016

### Gestione del Cambio Esercizio Contabile

**Guida Operativa** 

Il Pacchetto Applicativo non pone particolari vincoli operativi per la fase di **cambio esercizio contabile**, vanno tuttavia osservate alcune regole introdotte con lo scopo di **tutelare** la congruenza dei dati presenti in archivio e **rispettare** gli obblighi previsti dalla legislazione fiscale in vigore.

Le note successive sottolineano **esclusivamente** le fasi operative più interessate alle regole di cui sopra, nell'insieme del pacchetto l'utente avrà già osservato che è sempre prevista, laddove necessaria, la selezione dell'esercizio **Corrente** o **Precedente**.

Si ricorda altresì che la procedura di cambio esercizio (vedi Capitolo 5) **può** essere avviata **solo** il **giorno conclusivo** dell'esercizio (es: 31 dicembre) o **qualsiasi giorno successivo** alla fine esercizio (es: dal 1 gennaio in avanti).

Poichè il calendario è sotto il controllo del sistema **non** è possibile anticipare l'operazione.

Il tempo impiegato dalla procedura per effettuare il cambio esercizio può variare, in funzione della dimensione degli archivi e dal tipo di sistema installato, da circa 5 minuti a 1 ora.

Per gli utenti il cui anno contabile non coincide con l'anno solare, occorre precisare:

- la procedura di cambio esercizio contabile rimane inalterata, valgono quindi le informazioni contenute nelle presenti note (Capitoli da 1 a 9);
- al cambio di anno fiscale (solare) le operazioni da svolgere si limitano al riallineamento delle numerazioni IVA dei documenti e del protocollo assegnato automaticamente per gli acquisti, il cui dettaglio è illustrato nel Capitolo 10.

Si **raccomanda** l'esecuzione della riorganizzazione degli archivi (Capitolo 3), ricordando che eventuali **collisioni** e **riutilizzi** dei documenti ancora presenti in archivio sono gestite dalla procedura sulla base delle risposte che l'operatore fornisce alla stessa.

È dunque **fondamentale**, almeno per il periodo a cavallo del cambio di esercizio, prestare la **massima attenzione** alle segnalazioni proposte dal sistema.

#### 1 - Gestione dei documenti emessi

**Prima** di procedere alla fase di cambio esercizio è **consigliabile** introdurre in archivio tutti i documenti emessi relativi a:

- · Bolla Accompagnatoria Fiscale, Nota di Consegna o Documento di Trasporto;
- · Fattura Accompagnatoria Fiscale (prenumerata tipo XABD, XAD, ecc.);
- · Fattura Immediata (non prenumerata);
- · Fatture Differite e/o Note di Accr./Addebito non automaticamente generate dalle Bolle.

La generazione automatica delle **Fatture Differite** dalle Bolle **può** essere eseguita anche dopo il cambio di esercizio, così come la loro **protocollatura** e **stampa**.

Si tenga presente che una volta eseguito il cambio di esercizio è **inibito** l'inserimento o la modifica di documenti emessi con data anteriore a quella di inizio del nuovo esercizio tramite le normali procedure operative.

Qualunque operazione di inserimento e/o modifica di documenti emessi inerenti l'esercizio precedente può essere altresì eseguita mediante le specifiche procedure organizzate nel menu **emepmenu** - **Emissione Documenti Esercizio Prec.** 

| (emepmenu) | ***** GEAOIL 5.0 ***** 29 Nov 2016 - 10:04 |
|------------|--------------------------------------------|
|            | Emissione Documenti Esercizio Prec.        |
| +          |                                            |
|            |                                            |
|            | 1. Dati Documenti (Precedente)             |
|            | 2. Evasione Ordini Ricev. su Eser.Prec.    |
|            | 3. Emissione Bolle Acc. Esercizio P.       |
|            | 4. Emissione Fatture Acc. Esercizio P.     |
|            | 5. Emissione Fatture Diff. Esercizio P.    |
|            | 6. Raggruppamento Bolle Eme. Eser.Prec.    |
|            |                                            |
| SELECTION: |                                            |

Gli ordini emessi a fornitori **non sono vincolati** all'esercizio; sono pertanto inseribili, modificabili ed evadibili indipendentemente dall'esercizio di origine.

È presente una procedura specifica che consente di **evadere** gli ordini ricevuti da clienti **sull'eserci**zio precedente anzichè su quello in essere.

#### 2 - Gestione dei documenti ricevuti

Per i documenti ricevuti è possibile l'inserimento e l'elaborazione anche **dopo** la fase di cambio esercizio; vanno però utilizzati i programmi specifici contenuti nel Menu: **ridpmenu - Ricezione Documenti Esercizio Prec.** 

```
(ridpmenu) ***** G E A O I L 5.0 ***** 30 Nov 2016 - 10:33
Ricezione Documenti Esercizio Prec.
1. Dati Documenti (Precedente)
2. Evasione Ordini Emessi su Eser.Prec.
3. Ricezione Bolle Acc. Esercizio P.
4. Ricezione Fatture Acc. Esercizio P.
5. Ricezione Fatture Diff. Esercizio P.
6. Raggruppamento Bolle Ric. Eser.Prec.
```

Una particolare attenzione deve essere posta dagli operatori sul campo **Data Ricezione Merce**, vedi figura successiva, in quanto tale data **sarà quella di movimentazione** del magazzino.

```
***** GEAOIL 5.0 *****
                                                          30 Nov 2016 - 14:53
 (bor100)
 (M) ODIFY
                        Ricezione Bolle Accompagnatorie
+-<adel/R3V8>--
                                        ----<5.5.18.10/geaoil/NULL/4236>-+
| Bolla BOFO/ 14 Data 02/11/2016 PETROL SERVICE S.R.L.
                     Rag. Soc. PETROL SERVICE S.R.L.
Indirizzo VIA CARMAGNOLA 345
 Provenienza O
 Cap 25032 Loc. CHIARI
                                         Prov. BS Stato
 Base Appr. 1 PETROL SERVICE-ROMA
 Porto O
                                                        Nolo
                                                                        0,00
          10 TNT TRACO S.p.A.
 Vettore
               AMILCARE PRATI
 Autista
            2
              AMILGIL
ATB AF562YH
 Automezzo 2
| Aspetto Beni
                                      N.Colli O Peso KG.
                                                                 22.665,000
| Data Ricezione Merce 02/11/2016
| Data Rilascio D.A.S. 02/11/2016
| NUMERO: D.A.S. DB3221541 Bolla /////////
+-<Money:EURO>--
                                                                  ---ADEL-Srl-+
```

È presente una procedura specifica che consente di **evadere** gli ordini emessi a fornitori **sull'esercizio precedente** anzichè su quello in essere.

#### 3 - Riorganizzazione archivio documenti

**Prima** del cambio esercizio, ovvero prima di inserire anche un solo documento del nuovo esercizio, vanno eseguiti gli azzeramenti dei documenti già completamente elaborati e relativi all'esercizio concluso.

E' in generale buona norma eseguire l'azzeramento documenti almeno del primo trimestre dell'esercizio concluso, posto che la fase di azzeramanto va comunque completata entro la fine del mese immediatamente successivo alla fase di cambio esercizio.

L'azzeramento va eseguito per **tutti** i tipi emessi o ricevuti, compresi gli ordini, codificati ed è necessario in quanto i numeri di **Progressivo Archivio** dei documenti con il cambio di esercizio ripartono normalmente da **uno**.

La mancata esecuzione della fase di azzeramento documenti **non** pregiudica l'operatività dell'emissione o ricezione documenti ma la rallenta in caso di **collisione** con progressivi dell'esercizio precedente ancora presenti in archivio.

| (ridemenu)       | ***** GEAOIL 5.0 ***** 30 Nov 2016 - 10:59<br>Riorganizzazione Archivio Documenti      |
|------------------|----------------------------------------------------------------------------------------|
|                  | 1. Riorganizzazione Bolle Emesse                                                       |
|                  | 2. Riorganizzazione Fatture Emesse                                                     |
|                  | 3. Forza Cancellazione Docum. Emessi                                                   |
|                  | 4. Riorganizzazione Distinte Viaggi                                                    |
| <br>  SELECTION: |                                                                                        |
| +                | +                                                                                      |
| (ridrmenu)       | ***** G E A O I L 5.0 ***** 30 Nov 2016 - 11:03<br>Riorganizzazione Archivio Documenti |
|                  | <br>1. Riorganizzazione Bolle Ricevute                                                 |
|                  | 2. Riorganizzazione Fatture Ricevute                                                   |
|                  | 3. Forza Cancellazione Docum. Ricevuti                                                 |
| SELECTION:       |                                                                                        |
| (riormenu)       | ***** GEAOIL 5.0 ***** 30 Nov 2016 - 11:07<br>Riorganizzazione Archivio Ordini         |
|                  | 1. Riorganizzazione Ordini Emessi                                                      |
|                  | 2. Forza Cancellazione Ordini Emessi                                                   |
|                  | 3. Riorganizzazione Ordini Ricevuti                                                    |
|                  | 4. Forza Cancellazione Ordini Ricevuti                                                 |
|                  |                                                                                        |

Per l'utilizzo ottimale delle procedure di riorganizzazione documenti si faccia riferimento alla guida contenuta nella **Nota Informativa** n° **160013** del **10/12/2016** scaricabile dal sito (www.adelsystems.it/documenti/Ni160013.pdf).

#### 4 - Impostazione del progressivo e del protocollo dei documenti

Per **applicare** in modo automatico la ripartenza del progressivo e protocollo dei documenti da un valore diverso da **uno** l'utente deve predisporre la predisposizione nella maschera di **Codifica Tipi Documento** come illustrato nella figura successiva.

| (srtdoc) *****<br>(I)NQUIRE C<br>+- <adel 01="" 4.3="" aix=""></adel>                                                     | GEAOIL 5.<br>Codifica Tipi Docu                         | 0 ***** 3<br>mento<br><5.10.3.3    | 0 Nov 2016 - 1                        | 1:21<br>22>-+ |
|----------------------------------------------------------------------------------------------------|---------------------------------------------------------|------------------------------------|---------------------------------------|---------------|
| Azienda <b>1 Pacchetto</b>                                                                                                | Applicativo GEAC                                        | IL rel. 5.0                        |                                       |               |
| Dipartimento <b>1 SEDE AZIE</b><br>  Descrizione <b>FATTURA IMMEDI</b><br>                                                | NDALE                                                   | Codice Docu<br>Fiscale: [S         | mento <b>FAT</b><br>]i, [N]o <b>S</b> |               |
| Tipo: [0]rdine, [B]olla, [F]                                                                                              | attura, Fattura [                                       | A]ccompagnator                     | ia                                    | A  <br>E      |
| Protocollo: [I]mmediato, [D]                                                                                              | ifferito, [M]anua                                       | le                                 | · · · · · · · · · · · · · · · · · · · | I             |
| Stampa: [I]mmediata, [D]iffe<br>  Parametri 1 XXXX S 10000                                                                | erita                                                   |                                    |                                       | I  <br>       |
| <pre>  (203) Causale Documento 501   Progressivo Archivio 10008   (a1 ) Registro IVA 3 FATT   DOCUMENTI_DA_STAMPARE</pre> | NS. FATTURA - DE<br>PROTOCOLLO: Nume<br>URE IMMED.DEP.1 | <b>P.1</b><br>ro <b>10008</b> Data | 03/10/2016                            |               |
| ^ <b>FATTURA_IMM</b> ^                                                                                                    | ^DAS                                                    | ^DEFAULTPRT                        | ^                                     |               |
| <pre>(N) EXT, (P) REVIOUS, (S) TOP</pre>                                                                                  | ^DASSTD_PAR                                             | ^FBPET_PAR<br>                     | ^<br>ADEL-:                           | Srl-+         |

Nell'esempio il valore **10000** posto come **quarto** dato del campo **Parametri** produrrà la ripartenza della numerazione, per progressivo e protocollo, da **10001**.

Ovviamente l'impostazione del parametro deve essere eseguito **prima** del cambio esercizio. Si suggerisce di verificare comunque le predisposizioni presenti nell'archivio Tipi Documento ed eventualmente variarle.

# Utenti con anno contabile diverso da anno solare

Il **Protocollo** del nuovo esercizio viene **agganciato** a quello dell'esercizio precedente ed avanza in modo automatico.

Alla prima protocollatura del nuovo esercizio tale **legame** viene, sempre automaticamente, eliminato.

#### 5 - Cambio esercizio

La procedura di cambio esercizio è collocata nei menu applicativi come illustrato nella figura successiva

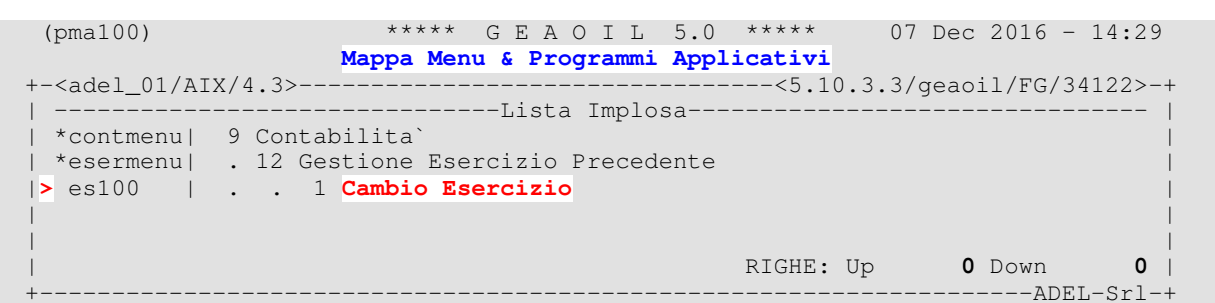

La maschera operativa è di seguito riportata.

| (es100)                                                                                                    | * * *         | ** GEAOI      | L 5.0    | ****      | 07 Dec 2016 - 14:30    |
|----------------------------------------------------------------------------------------------------|---------------|---------------|----------|-----------|------------------------|
| +- <adel_01 <="" aix="" th=""><th>4.3&gt;</th><th>Cambio Ese</th><th>ercizio</th><th>&lt;5.10.</th><th>3.4/geaoil/FG/34122&gt;-+</th></adel_01> | 4.3>          | Cambio Ese    | ercizio  | <5.10.    | 3.4/geaoil/FG/34122>-+ |
| Azienda 1                                                                                                    | Pacchetto     | Applicativo   | GEAOIL r | el. 5.0   |                        |
|                                                                                                    |               | ATTENZ        | IONE     |           | <br> <br>              |
| ** ESERCIZIO                                                                                                    | CORRENTE 2010 | DATA INIZIC   | 01/01/2  | 016 - DAI | A FINE 31/12/2016 **   |
| La procedura                                                                                                    | effettua le s | equenti opera | zioni:   |           |                        |
| -COPIA gli im                                                                                                    | porti dei cam | pi DARE, AVER | E, SALDO | posti ne  | A MASTRI, INTERMEDI,   |
| CONTI, CLIEN                                                                                                    | TI e FORNITOR | I nei rispett | ivi camp | i dell' E | SERCIZIO PRECEDENTE,   |
| quindi pone                                                                                                    | a zero quelli | dell' ESERCI  | ZIO CORR | ENTE;     |                        |
| -AGGIUNGE il                                                                                                    | record dell'  | ESERCIZIO COR | RENTE in | izializza | indone i campi.        |
|                                                                                                    |               |               |          |           |                        |
| Mastri                                                                                                    | 0             |               |          |           |                        |
| Intermedi                                                                                                    | 0             |               |          |           |                        |
| Conti                                                                                                    | 0             |               |          |           |                        |
| Clienti                                                                                                    | 0             |               |          |           |                        |
| Fornitori                                                                                                    | 0             |               |          |           |                        |
| +                                                                                                    |               |               |          |           | ADEL-Srl-+             |
|                                                                                                    |               |               |          |           |                        |

La procedura deve essere avviata da una stazione di lavoro **abilitata**, normalmente la Console, con tutti gli altri utenti **fuori** dell'ambiente applicativo.

In presenza di altri utenti collegati appare a piede maschera la segnalazione illustrata nella figura successiva.

PROCEDURE ABORTED: There is one illegal user currently logged in ->->

Il programma **non** può essere avviato anteriormente alla data di fine esercizio, ovvero si può eseguire il 31 dicembre, ma non il 30, se l'esercizio contabile è fasato con l'anno solare.

Qualora la data di fine esercizio coincida con una **domenica** la data limite viene **automaticamente arretrata** al sabato precedente.

Avviando la procedura **prima** della data consentita appare la segnalazione di seguito illustrata.

aborted: data odierna antecedente a quella minima per il cambio 31/12/2016 ->->

In entrambi i casi premendo il tasto ENTER, o RETURN, la procedura non viene eseguita e si rientra al menu precedente.

Una volta avviata la procedura, la sequenza prevede diverse operazioni che per completezza riprendiamo:

- **Trasferimento dei Progressivi Contabili di Clienti, Fornitori, Mastri, Intermedi e Conti** dai campi relativi all'esercizo corrente a quelli del precedente.
- · Creazione del Nuovo Esercizio Contabile.
- **Trasferimento dei Dati di Controllo dei Registri IVA** dai campi relativi all'esercizio corrente a quelli del precedente.
- **Trasferimento dei Contatori dei Documenti** dai campi dell'esercizio corrente a quelli del precedente.
- Azzeramento dei Totalizzatori Dinamici degli Articoli di Magazzino.

L'elaborazione si conclude con il consueto messaggio:

Processo Completato ->->

Completata la procedura è possibile inserire documenti nel nuovo esercizio, per la gestione dei documenti relativi all'esercizio precedente si vedano i precedenti Capitoli 1 e 2.

Il Pacchetto Gestionale GEADE-GEAOIL è in grado di **fasare automaticamente** l'esercizio contabile di competenza in base alla **data** di **registrazione** inserita dall'operatore.

Eventuali limitazioni e/o attenzioni da applicare nell'utilizzo delle procedure, nella fase di passaggio da un esercizio all'altro, sono dettagliate ai Capitolo 6 e 7.

#### 6 - Determinazione dell'esercizio di competenza contabile

Le procedure agganciano **automaticamente** l'esercizio corrente o precedente in funzione della **data** dichiarata come limite di elaborazione o di registrazione contabile.

Nelle figure successive sono evidenziati i campi da cui, per le procedure di maggior utilizzo, si determina l'esercizio di riferimento e di conseguenza la collocazione della registrazione contabile.

| (efm100)<br>(I)NQUIRE<br>+- <adel_01 4<="" aix="" th=""><th>*****<br/>Manute</th><th>GEAO</th><th>I L 5.0</th><th>***** 3(<br/>Effetti<br/>-&lt;5.10.29.25,</th><th>) Nov 2(<br/>/geaoil,</th><th>)16 -<br/>'FG/4</th><th>17:28<br/>0060&gt;-+</th></adel_01> | *****<br>Manute | GEAO       | I L 5.0   | ***** 3(<br>Effetti<br>-<5.10.29.25, | ) Nov 2(<br>/geaoil, | )16 -<br>'FG/4 | 17:28<br>0060>-+ |
|----------------------------------------------------------------------------------------------------|-----------------|------------|-----------|--------------------------------------|----------------------|----------------|------------------|
| Azienda I                                                                                                    |                 |            |           | rei. 5.0                             |                      |                |                  |
| Fasi/Stati: Ir                                                                                                    | niziale         |            |           |                                      |                      |                |                  |
| Tipo R                                                                                                    | (R -> RB, T     | -> Tratta  | & MAV, C  | -> Cessione,                         | I -> RI              | ID)            | 1                |
| Progressivo                                                                                                    | 5               |            |           |                                      |                      |                | 1                |
|                                                                                                    |                 | ESTREMI    | EFFETTO   |                                      |                      |                |                  |
| Fattura                                                                                                    | RAGG/3          | Data 31    | /08/2016  |                                      |                      |                | 1                |
|                                                                                                    |                 | (          |           | )                                    |                      |                |                  |
| Data Scadenza                                                                                                    | 31/10/2016 In   | nporto     | 387       | ,00                                  |                      |                | 1                |
|                                                                                                    |                 | COORDINA   | TE RIBA   |                                      |                      |                |                  |
| Banca <b>1509</b>                                                                                                    | CASSA RISPARM   | IO DI IMOI | A SPA     | AB                                   | 06185                | CAB            | 21019            |
|                                                                                                    | <b>E</b>        | STREMI PRE | SENTAZION | E                                    |                      |                |                  |
| Data Operazion                                                                                                    | ne 31/08/201    | .6 Sigla I | istinta   |                                      |                      |                | 1                |
| Banca Destinat                                                                                                    | aria 99 PC      | RTAFOGLIO  | EFFETTI   |                                      |                      |                | 1                |
| +- <money:euro></money:euro>                                                                                                    |                 |            |           |                                      |                      | -ADE           | L-Srl-+          |

Si ricorda che in fase di contabilizzazione effetti il campo **Data Operazione**, coincide con la data fattura fino al momento della **creazione distinta**; in questa fase il campo viene modificato è valorizzato con la **data presentazione** digitata dall'operatore.

Di conseguenza se l'utente intende contabilizzare **tutti** gli effetti relativi all'esercizio concluso è **opportuno** procedere alla fase di contabilizzazione **prima** della creazione distinte.

In modo equivalente all'atto della contabilizzazione di una **distinta effetti** il campo **Data** determina l'esercizio in cui sarà collocata la registrazione contabile.

| (distm100)                           | **** G E A           | O I L 5.0         | **** 30       | Nov 2016 - 18:02        |
|--------------------------------------|----------------------|-------------------|---------------|-------------------------|
|                                      | Gestione 1           | Distinte Effe     | etti          |                         |
| +- <adel_01 4.3="" aix=""></adel_01> |                      |                   | -<5.10.22.35/ | geaoil/FG/40056>-+      |
| Azienda 1 Pacche                     | tto Applicativo      | GEAOIL rel.       | 5.0           | -                       |
|                                      | LIST                 | A DISTINTE        |               |                         |
|                                      | Sort per             | Denominazio       | ne            |                         |
|                                      | -                    |                   |               |                         |
|                                      | (                    |                   | )             |                         |
|                                      |                      |                   |               |                         |
| (*) [R]->RB, [T]->Tra                | tta, [C]->Cessi      | one, [I]->RII     | D Totale      | 37.675,87               |
|                                      | ESTRE                | MI DISTINTA-      |               |                         |
| (*) EFF. DATE DI SCAD                | ENZA                 | DATA PI           | RESENTAZIONE  | TOTALE DISTINTA         |
| R 2 dal 31/10/20                     | 16 al 31/10/201      | 6 <b>02/09/</b> 2 | 2016          | 6.798,64                |
| Banca di Presentazio                 | ne 1 BAN             | CA AZIENDALE      | 1             | 1                       |
| Presentata <b>N</b> Con              | tabilizzata <b>N</b> |                   | Data Crea     | zione <b>02/04/2002</b> |
|                                      |                      |                   |               |                         |
| Distinta <b>R_BAN02</b>              |                      |                   |               |                         |
| Causale Contabilizza                 | zione 34 PRESE       | NTAZIONE RICI     | EVUTE SBF     | Data 02/04/2016         |
| +- <money:euro></money:euro>         |                      |                   |               | ADEL-Srl-+              |

Per le fatture emesse la data di riferimento coincide con la Data Emissione del documentio.

```
***** GEAOIL 5.0 *****
 (fbe100)
                                                            30 Nov 2016 - 17:52
 (I)NQUIRE
                   Emissione Fatture Accompagnatorie
+-<adel_01/AIX/4.3>-----
                                               -<5.10.109.71/geaoil/FG/36068>-+
          1 Pacchetto Applicativo GEAOIL rel. 5.0
| Azienda
                             ------
| Fasi/Stati: Protocollata/Stampata
| Dipartimento 1 SEDE AZIENDALE
                                                 Codice Fattura FAT
| Progressivo 10008 Data 03/10/2016 Protocollo 10008
| Causale 501 NS. FATTURA - DEP.1 Totale
 Causale
                                                                     1.631,04
                                                   Totale
 Cliente 5 Rag. Soc. AZIENDA AGRICOLA F.LLI ZUBANI
                      Indirizzo Via Serila, 45
 Cap 25010 Loc. ACQUAFREDDA
                                          Prov. BS Stato
```

In fase di contabilizzazione fatture emesse, **indipendentemente** dalla data di fine elaborazione digitata, ogni fattura sarà registrata nell'esercizio di competenza sulla base della **data di emissione**. È ammesso contabilizzare, in un'unica sessione, fatture dei due esercizi.

Per quanto riguarda le **fatture ricevute** la data di riferimento per la collocazione nell'esercizio corrente o precedente è invece determinata dalla **Data Registrazione** inserita dall'operatore nella maschera della procedura.

start ? [Y/N]

Va precisato che **dopo** il cambio di esercizio le **Fatture Ricevute**, contenenti **articoli codificati**, seguono la seguente regola:

- Data di Emissione Documento, da parte del Fornitore, nell'esercizio precedente
- Data di Registrazione contabile nell'esercizio precedente

viene imputato il Costo effettivo;

- · Data di Emissione Documento, da parte del Fornitore, nell'esercizio precedente
- Data di Registrazione contabile nell'esercizio corrente viene automaticamente agganciato il Conto Fatture Fornitori da Ricevere, purchè presente nel piano dei conti e dichiarato nel Set Conti Contabili di Defaults.

All'utente resta la responsabilità della corretta gestione della prestazione operativa.

# Utenti con anno contabile diverso da anno solare

Con l'attuale procedura di contabilizzazione i due contatori sono tenuti **allineati**, non è più necessario dunque operare alcun intervento manuale sui dati dei Registri IVA.

Al momento della **prima** contabilizzazione nel **nuovo esercizio** saranno automaticamente sganciati i contatori ed **inibita** la contabilizzazione di ulteriori fatture nell'esercizio precedente. Qualora l'utente tentasse ulteriori contabilizzazioni nell'esercizio precedente la segnalazione di anomalia e la comunicazione del blocco proposta a videoterminale è la seguente:

```
ERRORE: collisione Protocolli IVA tra Esercizio Precedente
ed Esercizio Corrente
CAUSA: sono gia' stati assegnati Protocolli Iva nell'Esercio Corrente
SOLUZIONE: contabilizzare le Fatture restanti con data registrazione
nell'Esercizio Corrente
contabilizzazione interrotta !!!
```

Nella gestione delle **partite aperte** clienti e fornitori nulla cambia dal punto di vista operativo in quanto le partite **non sono legate** all'esercizio contabile di generazione.

All'atto del **saldo** l'esercizio di competenza è agganciato automaticamente in base alla **data di incasso** o **pagamento** digitata dall'operatore nel caso di partite singole e dalla **data** di **registrazione** nel caso di liste di partite.

| (sec100)                                                                                                    | **** G E A                               | OIL 5.0 ****                 | * 10 Dec 2016      | - 14:13   |
|----------------------------------------------------------------------------------------------------|------------------------------------------|------------------------------|--------------------|-----------|
| (C)ASH                                                                                                    | Partite                                  | Aperte Clienti               |                    |           |
| +- <adel_01 4<="" aix="" th=""><th>.3&gt;</th><th>&lt;5.1(</th><th>0.36.48/geaoil/FG/</th><th>/37508&gt;-+</th></adel_01>     | .3>                                      | <5.1(                        | 0.36.48/geaoil/FG/ | /37508>-+ |
| Azienda <b>1</b>                                                                                                    | Pacchetto Applicativ                     | o GEAOIL rel. 5.0            |                    | l I       |
| Cliente <b>110</b>                                                                                                    | Rag. Soc. <b>R</b><br>Indirizzo <b>V</b> | OSSI S.p.A.<br>IA BIANCHI 33 |                    | <br> <br> |
| Cap 25032 Loc.                                                                                                    | CHIARI                                   | Prov. <b>BS</b> Sta          | ato                | 1         |
| [I]ncasso/[P]a                                                                                                    | agamento/[A]cconto I D                   | escrizione NS. FAI           | TTURA - DEP.1      | 1         |
| Modalita` 2                                                                                                    | RIMESSA DIRETTA                          | Insolut                      | to: [S]i, [N]o N   | 1         |
| DOCUMENTO Data                                                                                                    | a <b>03/10/2016</b> Dip. 1 T             | ipo <b>FAT</b> N.10006       |                    | 1         |
| SCADENZA Data                                                                                                    | a <b>03/11/2016</b> Importo              | <b>815,52</b> Sc             | coperto            | 815,52    |
| INCASSO Data                                                                                                    | 10/12/2016                               | Ir                           | nporto             | 815,52    |
| Nota Aggiuntiva       Image: Cassa/Banca 1       BANCA AZIENDALE 1         Causale 200 INCASSO FATTURA       Image: Causale 1 |                                          |                              |                    |           |
| PROGRESSIVI   Da                                                                                                    | are 815,52 Av                            | ere 0,0                      | 00 Saldo           | 815,52    |
| +- <money:euro></money:euro>                                                                                                  |                                          |                              | AI                 | DEL-Srl-+ |

 Image: Parametri Primanota Split\_Cash\_List

 Image: Nota Aggiuntiva
 Image: Nota Aggiuntiva

 Image: Cassa/Banca 1
 BANCA AZIENDALE 1

 Image: Causale 933 GIROCONTO PAGAMENTI PARTITE FO
 Data Registrazione

 Image: Causale 933 GIROCONTO PAGAMENTI PARTITE FO
 Data Registrazione

 Image: Causale 933 GIROCONTO PAGAMENTI PARTITE FO
 Data Registrazione

 Image: Causale 933 GIROCONTO PAGAMENTI PARTITE FO
 Data Registrazione

 Image: Causale 933 GIROCONTO PAGAMENTI PARTITE FO
 Data Registrazione

È richiesta dunque **attenzione** all'operatore nell'inserire la data corretta con cui **determinare** l'esercizio di competenza.

## 7 - Gestione del magazzino e ripresa della giacenza iniziale

I totalizzatori dinamici degli articoli sono riportati a **zero** pertanto una volta terminato l'inserimento dei documenti ricevuti relativi all'esercizio concluso e le eventuali rettifiche da introdursi esclusivamente con la gestione documenti esercizio precedente, andranno **ricaricate** le **giacenze iniziali** per **ciascuno** dei depositi aziendali attivi.

La fase di ricarico delle giacenze iniziali è **automatica** e si può eseguire mediante l'apposita procedura il cui accesso dalla mappa dei menu è illustrata nella figura successiva.

Dopo il cambio di esercizio, una volta completata la verifica di inventario, l'utente può procedere al carico automatico della giacenza iniziale (**in quantità**).

```
***** GEAOIL 5.0 ***** 07 Dec 2016 - 14:58
 (ricgi100)
                       Carico Giacenza Iniziale
+-<adel_01/AIX/4.3>-----
                                   -----<5.10.15.17/geaoil/FG/39254>-
| Azienda 1 Pacchetto Applicativo GEAOIL rel. 5.0
| Data Ricostruzione Inventario
                               31/12/2015
| Data di Creazione dei Movimenti 01/01/2016
                          CARICO GIACENZA INIZIALE
 Causale Movimenti
                    10
                    9999 GEAOIL REL. 5.0
 Codice Fornitore
                                                            ----ADEL-Srl-+
start ? [Y/N]
```

La procedura provvede a:

- · ricostruire l'inventario per singolo prodotto alla fine dell'esercizio;
- · creare i movimenti di magazzino di carico della giacenza nel nuovo esercizio.

Fino al momento del ricarico della giacenza iniziale l'inventario può essere ottenuto con il programma: **invpe100 - Ricostruzione Inventario per Data**, rispondendo **Entrambi** alla richiesta Esercizio Corrente o Precedente.

È **opportuno** non procedere al ricarico in quantità della giacenza iniziale fino a quando non si sono completate le verifiche di inventario.

Per determinare correttamente la quandratura tra l'inventario **contabile** e l'inventario **fisico** è fondamentale utilizzare il tabulato prodotto dal già richiamato programma **invpe100 - Ricostruzione Inventario per Data**.

```
***** GEAOIL 5.0 *****
 (invpe100)
                                                          30 Nov 2016 - 15:06
                Ricostruzione Inventario per Data
+-<adel/R3V8>-----
                                                 ---<5.5.3.1/geaoil/NULL/2193>-+
** DATI DI PREPARAZIONE STAMPA **
| Azienda Elaborata 1 Pacchetto Applicativo GEAOIL rel. 5.0
| Esercizio: [C]orr.,[P]rec.,[E]ntr. P Periodo dal 01/01/2015 al 31/12/2015
| Tabella di Selezione Articoli 12 SETTORI MERCEOLOGICI
                          dal 0 al 999
| Codici di Selezione
| Deposito Aziendale Richiesto 0 GENERALE
| Prima Tabella di Sort Articoli 12 SETTORI MERCEOLOGICI
| Seconda Tabella di Sort Articoli 13 CLASSI MERCEOLOGICHE
 U.M.: [F]iscale, [C]ommerciale
                                    F
                                         _____
 1 - Tutti gli Articoli
 2 - Solo i Movimentati nel Periodo
 Selezione Stampa
                     2
| Stampa Immediata: [S]i, [N]o N Nome File nello Spool ADE_INVENTAPER
                                              -----ADEL-Srl-+
start ? [Y/N]
```

-----

In presenza di più **depositi** o **magazzini secondari** si deve verificarre l'inventario per ognuno di essi, in quanto la procedura crea movimenti **distinti** per ciascun magazzino.

Di conseguenza è **consigliato** agli utenti di provvedere al **pareggio**, con le opportune rettifiche di giacenza, dei depositi **fittizi** e/o di quelli necessari alla gestione delle **consegne dirette**.

Una volta eseguito il carico della giacenza in quantità, è **necessario** riallineare i totalizzaztori di magazzino mediante la procedura **Mmaga100 - Driver di Ricostruzione Magazzino**; tale procedura deve essere eseguita mentre nessun operatore è impegnato in emissione o ricezione documenti.

```
(Mmaga100)
                      ***** GEAOIL 5.0 *****
                                                       30 NOV 2011 - 15:03
                    Driver di Manutenzione Magazzino
+-<adel/R3V8>-----
                                             ---<5.5.2.2/geaoil/NULL/2174>-+
| Azienda 1 Pacchetto Applicativo GEAOIL rel. 5.0
| Esercizio: [P]recedente, [C]orrente C Periodo 01/01/2016 - 31/12/2016
| **
                    ATTENZIONE
 **
    NESSUNO DEVE UTILIZZARE PROCEDURE/ARCHIVI DI MAGAZZINI O DOCUMENTI **
| La procedura esegue il controllo degli archivi relativi a transazioni di
magazzino o documenti sia emessi che ricevuti.
Eseque inoltre la RICOSTRUZIONE AUTOMATICA dei PROGRESSIVI ARTICOLO alimen-
| tandosi dagli archivi dei movimenti di magazzino e ordini del database.
                                             -----ADEL-Srl-+
```

proceed ? [Y/N]

È sbagliato anticipare i tempi di ricarico della giacenza inziale, od eseguirla senza un'attenta verifica di inventario, in quanto la **ripetizione** comporta l'annullamento delle operazioni già memorizzate, la riesecuzione della procedura e del Driver di Ricostruzione del Magazzino.

Nel dubbio sulla correttezza delle operazioni da compiersi è preferibile consultare il Servizio di Assistenza Software.

## 8 - Interventi specifici per i depositi petroliferi

I riporti del Registro di carico/scarico **non** sono azzerati dalla procedura di cambio esercizio, pertanto questi devono essere **riposizionati** mediante l'apposita maschera di Manutenzione Registro riportando nei campi **Quantità Caricata** e **Giacenza** la rimanenza contabile di fine esercizio e azzerando il campo **Quantità Scaricata**.

L'operazione va eseguita **solo** dopo la stampa su bollato dell'ultimo giorno dell'esercizio contabile concluso, utilizzando **srrolimi - Registri Oli Minerali (Riporti)**.

```
(srrolimi)
                       ***** GEAOIL 5.0 *****
                                                       30 Nov 2016 - 15:42
 (M) ODIFY
                       Registri Oli Minerali (Riporti)
+-<adel 01/AIX/4.3>----
                                               -<5.10.34.26/geaoil/FG/22988>-+
| Azienda 1 Pacchetto Applicativo GEAOIL rel. 5.0
 Deposito 1
              Registro 1
                              REGISTRO GASOLIO RISC.-AUTO-SUPER S/pb
 (900) Rif.DAS 3 Descrizione GASOLIO AUTOTRAZIONE
                                                       _INTESTAZIONE_COLONNA
 Numero Colonna O Descrizione GASOLIO AUTOTRAZIONE
                                                   _TOTALI_QUANTITA`_COLONNA
 Caricata
                 713.359,000
 Scaricata
                 432.459,000
                 280.900,000 (di Fine Giornata del Registro)
 Rimanenza
                             (Progressiva per Calcolo dei Cali)
 Rimanenza
                                                           -----ADEL-Srl-+
                                                  __TOTALI_QUANTITA`_COLONNA
                 280.900,000
 Caricata
 Scaricata
                       0,000
 Rimanenza
                 280.900,000 (di Fine Giornata del Registro)
                             (Progressiva per Calcolo dei Cali)
 Rimanenza
```

Il campo Rimanenza Progressiva per Calcolo dei Cali deve essere completato solo per i prodotti

 Image: Caricata
 TOTALI\_QUANTITA`\_COLONNA

 Image: Caricata
 87.900,000

 Image: Scaricata
 0,000

 Image: Scaricata
 0,000

 Image: Scaricata
 0,000

 Image: Scaricata
 0,000

 Image: Scaricata
 0,000

 Image: Scaricata
 0,000

 Image: Scaricata
 0,000

 Image: Scaricata
 0,000

 Image: Scaricata
 87.900,000

 Image: Scaricata
 87.000,000

 Image: Scaricata
 87.000,000

 Image: Scaricata
 87.000,000

 Image: Scaricata
 87.000,000

 Image: Scaricata
 87.000,000

 Image: Scaricata
 87.000,000

 Image: Scaricata
 87.000,000

 Image: Scaricata
 87.000,000

 Image: Scaricata
 87.000,000

 Image: Scaricata
 87.000,000

 Image: Scaricata
 87.000,000

 Image: Scaricata
 87.000,000

 Image: Scaricata
 87.000,000

 Image: Scaricata
 87.000,000

 Image: Scaricata
 87.000,000

 Image: Scaricata
 87.000,00

Ovviamente l'intervento deve essere eseguito per **ciascuna** delle colonne previste per i registri e per tutti i depositi codificati e gestiti con il modulo applicativo.

interessati.

----ADEL-Srl-+

Discorso analogo riguarda i **parametri generali** del Registro di carico/scarico, in questo caso è necessario, mettendo in uso il nuovo registro vidimato dall'Agenzia delle Dogane, impostare i nuovi dati mediante **srolimin - Registri Oli Minerali (Parametri)**:

- · il nuovo valore del campo Numero UTF del Registro,
- · azzerare i campi Ultima Pagina e Progressivo Operazioni,
- · inserire la data di inizio del nuovo Anno Fiscale (es: 01/01/2016) nel campo **Data Stampa**.

```
***** GEAOIL 5.0 *****
 (srolimin)
                                                       30 Nov 2016 - 15:53
(M)ODIFY
                   Registri Oli Minerali (Parametri)
+-<adel_01/AIX/4.3>-----
                               -----<5.10.34.26/geaoi1/FG/22988>-+
Azienda 1 Pacchetto Applicativo GEAOIL rel. 5.0
| Deposito 1
| Registro 1
                    DEPOSITO 1
| Denominazione REGISTRO GASOLIO RISC.-AUTO-SUPER S/pb
                                                            INTESTAZIONE
| 1 - ** REGISTRO DI CARICO E SCARICO DEGLI OLI **
 2 - ** MINERALI NON PIU' SOGGETTI AD ACCISA **
3 - **
             Anno Finanziario 2015
                                                             ELABORAZIONI
                                      Ultima Pagina 36
Data Stampa 31/12/2015
Numero UTF del Registro 14228
| Progressivo Operazioni 103
                                                        ----ADEL-Srl-+
                                                            _ELABORAZIONI |
| Numero UTF del Registro 3221
                                          Ultima Pagina 0
                                         Data Stampa 01/01/2016
| Progressivo Operazioni 0
                                                       -----ADEL-Srl-+
```

Le stesse operazioni vanno compiute nel caso di **avvio** della tenuta meccanografica del Registro di carico/scarico.

Infine per gli adempimenti connessi alla Telematizzazione Accise la creazione del nuovo esercizio dovrà avvenire dopo l'invio dell'ultimo flusso del mese di dicembre dell'esercizio concluso. Per le modalità operative si faccia riferimeno alla guida contenuta nella **Nota Informativa** n° **100001** del **8/02/2010** scaricabile dal sito (www.adelsystems.it/documenti/Ni100001.pdf).

#### 9 - Interventi specifici per le procedure di importazione documenti

Qualora l'utente utilizzi dei **processi** di importazione automatica di documenti prodotti da ambienti applicativi esterni al Pacchetto Applicativo GEADE/GEAOIL (es. Produzione), una volta eseguito il cambio esercizio i relativi daemon devono essere fermati e riavviati per agganciarsi al nuovo esercizio.

L'operazione va eseguita dallla procedura dis100 - Monitor Importazione Documenti.

```
***** G E A D E 5.6 *****
 (dis100)
                                                          09 Dec 2016 - 09:18
                      Monitor Importazione Documenti
+-<adel_01/AIX/4.3>----
                                               ---<5.10.45.45/geade/FG/25404>-+
| Azienda 1 Pacchetto Applicativo GEADE rel 5.0
         --e) EVASIONE ORDINI DA MAGAZZINO AUTOMATICO (ORD) - WAITING--
         # # # # # # #
                            ######
                                      ######
                                                          ### ### ###
                  ##
                       ##
                               #
                                                 #
                                                    #
                                                          ### ### ###
                            #
                                        #
                                                 # #
                  # # # #
                                         #
                            #
                                  #
                                                          ### ### ###
                            ######
                     # #
                                                  #
                                                               #
         #####
                                         #
                                                           #
                                                                   #
                        #
                            #
                                         #
                                                  #
                                                          ### ### ###
                        #
                            #
                                         #
                                                   #
                                                   #
                                                          ### ### ###
                        #
                     ---->>> THREAD IMPDOCADEMAT1 <<<-----
| Status TURNED-ON Polling Time 00 Cycles 000000 Transactions 0000 |
                                                   -----ADEL-Srl-+
Profile Imported Rejected Refresh Continuous Halt Journal Thread Exit
```

L'arresto del processo si esegue con il comando **Halt**, che sospende l'attività di importazione; è richiesta la conferma come illustrato nella figura successiva.

comando di HALT: proceed [Y/N] ?

A seguire il comando Kill, che termina la sua esecuzione.

```
| ------ | Status HALTED Polling Time 00 Cycles 000000 Transactions 0000 |
+------ADEL-Srl++
Profile Imported Rejected Resume Kill Journal Thread Exit
```

Anche in questo caso è richiesta una ulteriore conferma.

comando di KILL: proceed [Y/N] ?

Eseguiti i due comandi il daemon è stato spento, TURNED-OFF nel campo Status.

```
| ------ | 
| Status TURNED-OFF Polling Time 00 Cycles 000000 Transactions 0000 |
+-----ADEL-Srl-+
Profile Imported Rejected Restart Journal Thread Exit
```

Per riavviare il processo sarà sufficiente attivare, in sequenza, i comandi Restart e Resume.

Nota Informativa Nº 160012

In presenza di più servizi di importazione, l'operazione va eseguita **singolarmente** per **ciascuno** dei processi automatici (**daemon**) attivi nell'ambiente applicativo dell'utente.

Si accede all'elenco di questi processi, o **servizi**, mediante il comando **Thread**, presente nella barra dei comandi quando sono attivi più servizi di importazione.

```
----->>> THREAD IMPDOCADEMAT1 <<<----
Status TURNED-ON Polling Time 00 Cycles 000000 Transactions 0000 |
                                                                      -----ADEL-Srl-+
Profile Imported Rejected Refresh Continuous Halt Journal Thread Exit
 (dis100)
                              ***** G E A D E 5.6 *****
                                                                  09 Dec 2016 - 09:18
                          Monitor Importazione Documenti
+-<adel_01/AIX/4.3>-----
                                               ----<5.10.45.45/geade/FG/25404>-+
| Azienda 1 Pacchetto Applicativo GEADE rel 5.0
           _____
                                                        STATO TRANSAZIONI
| SERVIZIO
                   DESCRIZIONE

      >IMPDOCADEMAT1
      * IMPORT DOC. MAG. AUTOMATICO 1
      TURNED-ON

      IMPDOCADEMAT2
      IMPORT DOC. MAG. AUTOMATICO 2
      TURNED-ON

      IMPDOCADEPRO1
      IMPORT DOCUMENTI PRODUZIONE 1
      TURNED-ON

                                                                            0000
                                                                            0000
                                                                            0000
                ----->>> IMPDOCADEMAT1 THREAD <<<----
Status TURNED-ON Polling Time 00 Cycles 000000 Transactions 0000
                                                         -----ADEL-Srl-+
           _____
Refresh Continuous Halt Down Journal Quit Exit
```

La sequenza dei comandi è la stessa in precedenza illustrata, da applicare a ciascuno dei servizi elencati.

L'esecuzione dei comandi è relativa al servizio puntato dal **marker** (>).

L'elenco può essere percorso con i consueti comandi comandi di scorrimento lista (**Up**, **Down**, **First**, **Last**).

#### 10 - Cambio Anno IVA con esercizio contabile diverso da anno solare

Nel caso l'Azienda utente adotti un esercizio contabile diverso dall'anno solare rimane l'obbligo della **ripartenza** delle numerazioni IVA con l'avvio del nuovo anno solare.

Per compiere l'operazione è presente nell'applicativo una procedura specifica, illustrata nella figura successiva.

Come si può osservare, le operazioni eseguite sono limitate e coinvolgono esclusivamente le numerazioni dei documenti a fini IVA, è quindi possibile che questi interventi siano operati anche manualmente dall'utente senza l'ausilio della procedura specifica.

In particolare: prima di emettere il primo documento, delle diverse tipologie, datato con il nuovo anno IVA, la modifica va effettuata mediante la maschera **srtdoc - Codifica Tipi Documento**. Occorre posizionare le numerazioni di inizio, nel campo **Protocollo**, di ciascun tipo documento IVA emesso (Bolle/Fatture Fiscali e Fatture Immediate o Differite).

| (srtdoc) ***** G E A O I<br>(I)NQUIRE Codifica Tip:                                                                                                    | L 5.0 ***** 09 Dec 2016 - 09:16<br>Documento                              |
|----------------------------------------------------------------------------------------------------|---------------------------------------------------------------------------|
| Azienda 1 Pacchetto Applicativo                                                                                                    | GEAOIL rel. 5.0                                                           |
| Dipartimento <b>1 SEDE AZIENDALE</b><br>  Descrizione <b>FATTURA IMMEDIATA</b><br>                                                                                                    | Codice Documento <b>FAT</b><br>Fiscale: [S]i, [N]o <b>S</b>               |
| <pre>Tipo: [0]rdine, [B]olla, [F]attura, Fatt<br/>Modo: [E]missione, [R]icezione<br/>Protocollo: [I]mmediato, [D]ifferito, [N<br/>Stampa: [I]mmediata, [D]ifferita<br/>Parametri 1 XXXX \$ 10000</pre> | Lura [A]ccompagnatoria       A         1]anuale       I         I       I |
| (203) Causale Documento 501 NS. FATTURA                                                                                                    | A - DEP.1                                                                 |
| Progressivo Archivio 10000 PROTOCOLLO                                                                                                    | Numero 10000 Data 01/01/2011                                              |
| (al) Registro IVA 3 FATTURE IMMED.DF<br>  DOCUMENTI_DA_STAMPARE                                                                                                    | SP.1                                                                      |
| ^FATTURA_IMM ^ ^DAS                                                                                                    | ^DEFAULTPRT ^                                                             |
| ^FBPET_PAR ^ ^DASSTD_PA                                                                                                    | AR ^FBPET_PAR ^                                                           |

Chiaramente questo comporta una differenziazione tra **Progressivo** e **Protocollo** del documento, qualora si volessero mantenere i due contatori allineati è fondamentale aver riorganizzato l'archivio dei documenti come indicato in precedenza al Capitolo 3 ed inserire lo stesso valore di partenza anche nel campo **Progressivo** dello Screen.

In un secondo tempo, **dopo** aver stampato i Registri IVA su modulo Bollato fino al 31/12 ed operato la Liquidazione Periodica Imposta e **prima** di contabilizzare Fatture Ricevute con registrazione nel mese di gennaio, si deve operare il riallineamento delle numerazioni di partenza anche per i dati di controllo dei registri IVA. L'operazione si esegue mediantela maschera **scoriva - Codifica Registri Iva**.

Per i Registri relativi alle Vendite la numerazione di partenza va indicata nel campo **Ultimo Protocollo su Bollato** della sezione di maschera relativa a Esercizio Corrente (ci si riferisce all'esercizio contabile); mentre per il Registro degli Acquisti vanno riportati a **ZERO** i campi **Ultimo Protocollo Assegnato** e **Ultimo Protocollo su Bollato** della medesima sezione di maschera.

0 0 0 0 0 0 0

Nella guida si è fatto riferimento a Note Informative che contengono argomenti correlati al cambio esercizio sotto riepilogate ed integrate.

- Nota Informativa n° 160013 del 10/12/2016, che tratta la Riorganizzazione Archivio Documenti (www.adelsystems.it/documenti/Ni160013.pdf).
- Nota Informativa n° 100001 del 8/02/2010, che illustra la creazione del nuovo esercizio per la Telematizzazione Accise (www.adelsystems.it/documenti/Ni100001.pdf).
- Nota Informativa n° 160014 del 10/12/2016, che indica le operazioni da compiere per la Riorganizzazione Archivi Annuali (www.adelsystems.it/documenti/Ni160014.pdf).